## 832 平台订单完成手册 第一步 登录 www. fupin832. com × + 😳 用户登录 ← → C fupin832.com/forecom/login.shtml · Q & O 🔢 应用 📀 上网导航 🏠 百度一下 🔮 832 🦉 英羽人香理基施 🦉 832测试网址 😒 832派运用台 🥮 测试网站英羽人言... 🌣 OA系统 🔺 春祝工单 🔮 库问文章搜索 🥵 全國期刊搜索 🚱 小程序演言后台 😒 小程序演言后 😂 小程序演言后 贫困地区农副产品 网络销售平台 www.fupin832.com ᡚ 中心客服电话:400-1188-832 用户登录 15 着准法客 输入用户名及密 ø 码登录 7-2=? 登录 免费注册 交易流程 新手上路 采购人 供应商 售后保障 平台声明 直购交易; 应商管理办法 履约保证金和结算管理规则 关于我们 供应商入驻流程 竞购交易流程 禁告商品规则 交易争议处理规则 陶私杂款 采购人入驻流程 物油服务参考标准 应商违规行为处理规则 ☆ 指导单位: 財政部 | 国务院扶贫办 | 中华全国供销合作总社 支持媒体:中华合作时报 | 中国政府采购新闻网 友情链接:供销e家 | 采购人管理系统 版权所有 茶田地区次割本品成線描集変合 | 古ICP会15050565号-10 | 古ICPぶ151138号 本网站由 中国供销电子商务有限公司 运营进转

🤮 京公网安备 11011202001764号

## 第二步 点击进入采购人中心

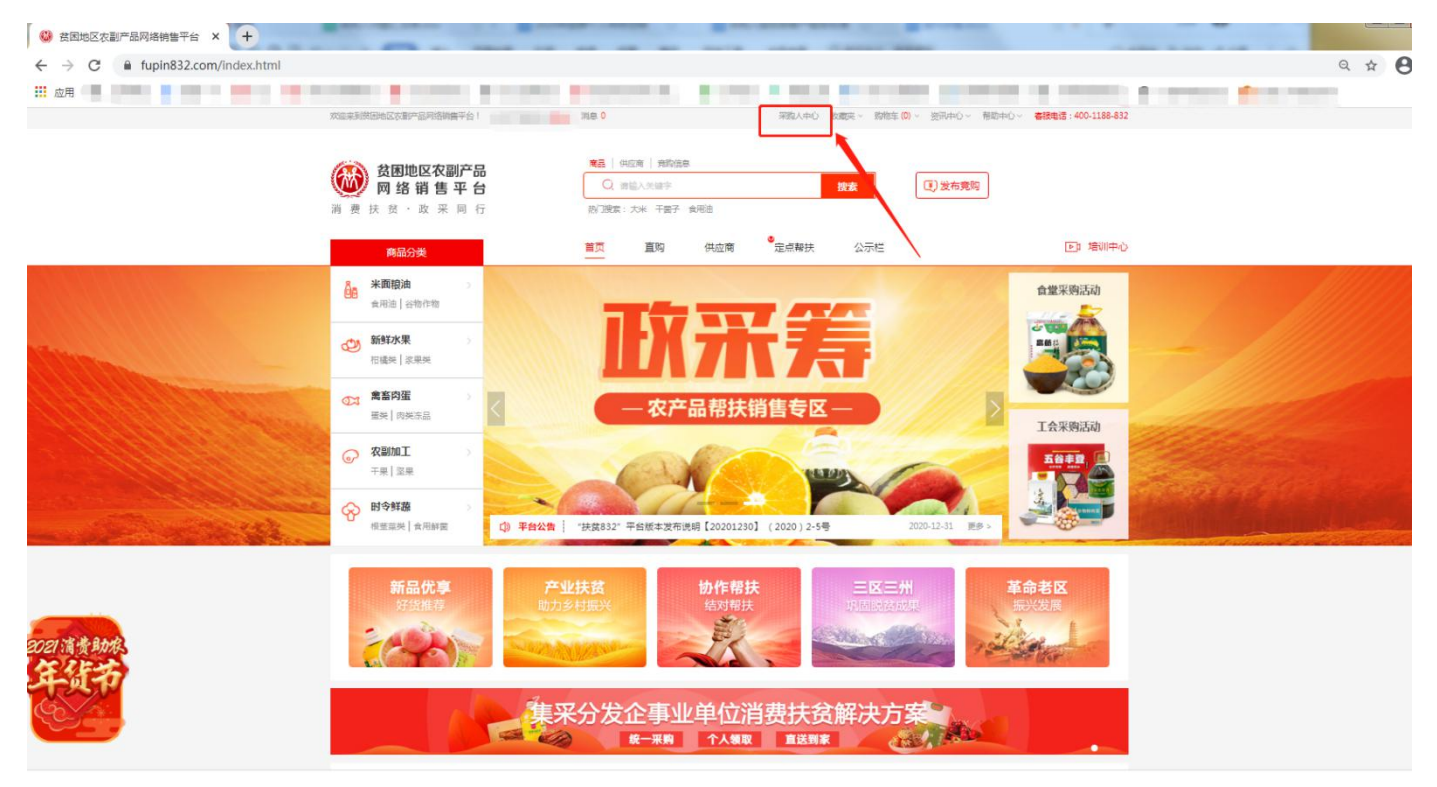

## 第三步 查看订单提醒

|            | 采购人中心                                                                                                    | Q                            | Q   |
|------------|----------------------------------------------------------------------------------------------------|------------------------------|-----|
| 局 首页       | Comparison of the second second second second second second second second second second second second second se                                                                                                    | <b>小</b> 小牛                  | 百名。 |
| 进货单        | and the second second se |                              |     |
| 采购管理 >     |                                                                                                    | 关于"扶贫832半台"用<br>"扶贫832"平台版本发 |     |
| 采购发布 >     |                                                                                                    | 社旗县 "扶贫832平台让                |     |
| 交易管理 >     | 采购人信息 後近地 後の第四                                                                                                    | 证建局顿大山里的农产商                  |     |
| 收藏夹 >      | 待办事项                                                                                                    | │ ☆ 站内信                      | 更多。 |
| 财务管理 >     | 8 议价提醒 待议价(0)                                                                                                    |                              |     |
| 非平台采购信息管理> | 完购提醒 竟购报价中(0) 竟购报价已截止(0) 竟购未通过(0)                                                                                                    |                              |     |
| 发票管理 >     | 订单提醒 待支付货款(0) 待验货(2) 待验票(0) 待评价(0)                                                                                                    | ① 新手指南                       | 更多> |
| 会员中心 >     | ☆ 售后提醒 处理异常合同(0) 验货异议(0) 验票异议(0)                                                                                                    |                              |     |
| 账号管理 >     |                                                                                                    |                              |     |

## 第四步 点击数字不为0的字段,如果都不为"0",先 点击"待验货"进入进行验货。

| 首页                                       | 4   | 全部 | 待支付订金                                                                                                    | 待支付货款 | 待发货 | 待验货/验票 2 | 待评价 E                 | 民关闭 已完成                                                                                                    |              |
|------------------------------------------|-----|----|----------------------------------------------------------------------------------------------------|-------|-----|----------|-----------------------|----------------------------------------------------------------------------------------------------|--------------|
| <del>İ</del> 货单                          |     |    | T                                                                                                    |       |     | T        |                       |                                                                                                    |              |
| 劉管理                                      | >   |    | 订单编号:                                                                                                    |       | 商。  | 品名称:     | 虎                     | 多臺词張(牛 >                                                                                                    |              |
| 《购发布                                     | >   |    |                                                                                                    | 8     | 查询  | 重        | 置                     |                                                                                                    | ? 订单遇到问题?    |
| を易管理                                     | ~   | R  | 商品名称                                                                                                    | 合同编号  | 成交量 | 成交单价     | 交收量                   | 订单日期                                                                                                    | 操作           |
| 已买到的商品                                   |     |    | -                                                                                                    |       |     |          |                       | -                                                                                                    |              |
| 拿样订单管理                                   |     |    |                                                                                                    | -     |     |          |                       | ×                                                                                                    |              |
| 评价管理                                     |     |    | - 1 C                                                                                                    |       |     |          |                       |                                                                                                    | 查看订单<br>查看物流 |
| 1.民家以3種形火                                | 2   |    |                                                                                                    |       |     |          |                       | And and a second second second second second second second second second second second second second second se | <u> </u>     |
| 「「「「「「「」」」、「「」」、「「」」、「」、「」、「」、「」、「」、「」、「 | >   |    |                                                                                                    |       |     |          |                       |                                                                                                    | 查看发票         |
| 务管理                                      | >   |    |                                                                                                    |       |     |          | and the second second |                                                                                                    |              |
| 平台采购信息管理                                 | 哩 > |    |                                                                                                    |       |     |          |                       |                                                                                                    |              |
| 之票管理                                     | >   |    | -                                                                                                    |       |     |          |                       |                                                                                                    | 查看订单         |
| 公中员会                                     | >   |    |                                                                                                    |       |     |          |                       |                                                                                                    | <u> </u>     |
|                                          | ~   |    | and the second second se |       |     |          |                       | ,                                                                                                    | 查看发票         |

| 局 首页           | 交收信息                                                                                        |                           |       |     |  |  |  |
|----------------|---------------------------------------------------------------------------------------------|---------------------------|-------|-----|--|--|--|
| 进货单            | 合同编号:                                                                                       | Interneting strength in a | 1000  |     |  |  |  |
| 采购管理 >         | 配送方式:                                                                                       |                           | 公司    |     |  |  |  |
| 采购发布 >         |                                                                                             |                           |       |     |  |  |  |
| 交易管理 🗸 🗸       | 商品信息                                                                                        |                           |       |     |  |  |  |
| 已买到的商品         | 商品信息                                                                                        | 成交量                       | 成交价格  | 实发量 |  |  |  |
| 拿样订单管理<br>评价管理 | 商品分类:茶叶<br>商品类目:绿茶<br>商品名称                                                                  | 1.000                     | 1.000 | -   |  |  |  |
| 退款维权 >         | 根示: 清收到货 并验说后再进行世程作 否则你可能按照下应 如果你能                                                          | 如存在问题 積由遺语数遺点主下方          |       |     |  |  |  |
| 收藏夹 >          | 通知、國大國國、外國國國共產黨的國家下,再进行輸入發展發展部定,輸入局特定成交收,解除法数。<br>請輸入收到的货和发展无问题下,再进行輸入發展發展部定,輸入局特定成交收,解除法数。 |                           |       |     |  |  |  |
| 财务管理 >         |                                                                                             |                           |       |     |  |  |  |
| 非平台采购信息管理 >    |                                                                                             |                           |       |     |  |  |  |

备注:把待验货订单全部验完,直到"订单提醒"中待验货后面数字变为"0"

第五步 验货完成后,点击"订单提醒"中"待支付货款",点击"支付货款",上传支付凭证

|   | 进风半           |               | 订单编号・         |                    | <b> = = = =</b> | 10.                          |                           | 更多查询条件)               |          |                       | T UK/S |
|---|---------------|---------------|---------------|--------------------|-----------------|------------------------------|---------------------------|-----------------------|----------|-----------------------|--------|
|   | 采购管理          | >             | 以中洲号.         |                    |                 |                              |                           |                       |          |                       |        |
|   | 采购发布          | >             |               |                    | 查询              |                              | 重置                        |                       | C        | ?) 订单遇到问题?            |        |
|   | 交易管理          | ~             | 商品名称          | 合同编号               | 成交量             | 成交单价                         | 成交金额                      | 解除/申诉合同               | 订单日期     | 操作                    |        |
|   | 已买到的商品        |               | (             |                    |                 |                              |                           |                       |          | 加入合并支付                |        |
|   | 拿样订单管理        |               | -             |                    |                 |                              |                           |                       | 不要       | 要选合并支付                |        |
|   | 评价管理          |               |               | -                  |                 |                              |                           |                       |          | 查看订单<br>查看物流          |        |
|   | 退款难仪          | _             |               | <b>a</b>           | 0.77            | 10                           | (运费: 0元)                  |                       |          | 查看合同<br>支付货款          |        |
|   | 以搬关           |               |               | -                  |                 |                              |                           |                       |          | 查看发票                  |        |
|   | 财务管理          | >             |               |                    |                 |                              |                           |                       |          | 加入合并支付                |        |
|   | 非平台采购信息管理     | 里 >           | T.            |                    |                 |                              |                           |                       |          |                       |        |
|   | 发票管理          | >             | P             |                    |                 |                              |                           |                       |          | 查看订单                  |        |
|   | 会员中心          | >             |               |                    | 1000            |                              | (Autor:)                  |                       |          | <u>直看1000</u><br>查看合同 |        |
|   | 账 <b>告管</b> 理 | >             |               |                    |                 |                              |                           |                       |          | XILMEN                |        |
|   |               | 分期            | 支付信息          |                    |                 |                              |                           |                       |          |                       |        |
|   |               |               | ▶ 第一笔货        | 款 100.00%(6700.00) | 元)              |                              |                           |                       |          |                       |        |
|   |               |               | 勾选货款          | 次                  |                 |                              | 已预付                       | 寸货款: 0.00元            |          |                       |        |
|   |               |               |               |                    |                 |                              | 已支付                       | 寸货款: 0元               |          |                       |        |
|   |               |               |               |                    |                 |                              | 本次支付月                     | 快支付: 6700元<br>后余款: 0元 |          |                       |        |
|   |               | 他物本在          | +             |                    |                 |                              |                           |                       |          |                       |        |
|   |               | <b>贞</b> 秋又17 | L             |                    |                 |                              |                           |                       |          |                       |        |
|   |               | 0             | 企业网银在线支付      | (使用企业网银在)          | 浅支付货款)          |                              |                           |                       |          |                       |        |
| - |               |               |               |                    |                 |                              |                           |                       |          |                       |        |
|   |               |               |               |                    |                 |                              |                           |                       |          |                       |        |
|   |               | 0.0           | 线下支付凭证上传      | 此上传支付凭证)           |                 | 10 John Markall Proc 1 J Par | and contract improvements |                       |          |                       |        |
|   |               | *             | 支付            |                    |                 |                              |                           |                       |          |                       |        |
|   |               | -             |               |                    |                 |                              |                           |                       | <u> </u> |                       |        |
|   | 消费扶美・政業同      | 6             |               |                    |                 |                              |                           |                       |          |                       |        |
|   |               | 合同编号X         | C202          | 供应商账户信息:           |                 |                              |                           |                       |          |                       |        |
|   |               |               |               |                    |                 |                              |                           |                       | ≩计(元)    |                       |        |
|   |               | 供应商: 湖        | 北采荐           |                    |                 |                              |                           |                       |          |                       |        |
|   |               | -             |               | the second second  |                 |                              |                           |                       |          |                       |        |
|   |               |               |               | 银行流水号:             |                 |                              |                           |                       | 700      |                       |        |
|   |               |               | 上传凭证截图(0/3)*: |                    |                 |                              |                           |                       |          |                       |        |
|   |               | 1100          | = (-)         |                    |                 |                              |                           |                       |          |                       |        |
|   |               | 75 共月.        |               |                    |                 |                              |                           |                       |          |                       |        |
|   |               |               |               |                    | 提3              |                              |                           |                       |          |                       |        |
|   |               |               |               |                    |                 |                              | 已晒作                       | 1贷款: 0.00元            |          |                       |        |

第六步 验票 请参考验货操作

第七步 请每天登录查看"订单提醒",直到所有提醒均为"0",等待数据更新即可。